# お問い合わせ先について

プリンタードライバーのバージョンアップやプリンターが故障したときな ど、何らかのお問い合わせが必要になったときは、目的に応じて以下の お問い合わせ先にご連絡ください。

### お買い上げいただいた販売店

- ・消耗品やオプション品のご購入について
- ・故障時の修理について
- ※保守契約を締結されているお客様は、保守契約窓口にご連絡ください。

### キヤノンホームページ

- ・プリンタードライバーのバージョンアップ情報およびダウンロード
- ・トラブル発生時の解決方法
- ・商品のご紹介や各種イベント情報など
- ・オンラインでの消耗品購入
- ・修理受付窓口

### http://canon.jp/

### お客様相談センター

・技術的なご質問や本プリンターの取り扱い方法について
 ・消耗品やオプション品をご購入する際に不明な点がある場合

# お客様相談センター(全国共通番号)

### 050-555-90061

[受付時間] <平日>9:00~20:00 <土日祝日>10:00~17:00 (1/1~3は休ませていただきます)

※上記番号をご利用いただけない方は043-211-9627をご利用ください。

※IP電話をご利用の場合、プロバイダーのサービスによってつながらない場合があります。
※受付時間は予告なく変更する場合があります。あらかじめご了承ください。

#### 商標について

Canon、Canonロゴ、LBPは、キヤノン 株式会社の商標です。 その他、本文中の社名や商品名は、各社 の登録商標または商標です。

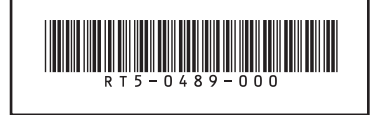

J

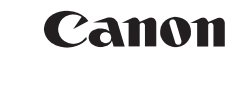

Pocket Guide

| Pocket Guide もくじ | 1  |
|------------------|----|
| 給紙カセットに用紙をセットする  | 3  |
| 手差しトレイに用紙をセットする  | 5  |
| トナーカートリッジを交換する   | 7  |
| 用紙がつまったときは       | 11 |
| ランプが点灯/点滅している    | 15 |

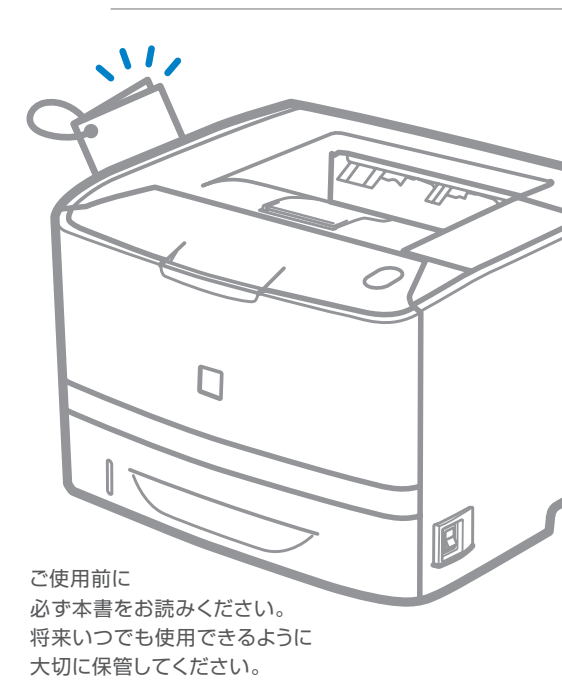

### Pocket Guide もくじ

#### 給紙カセットに用紙をセットする・・・・・ P.3

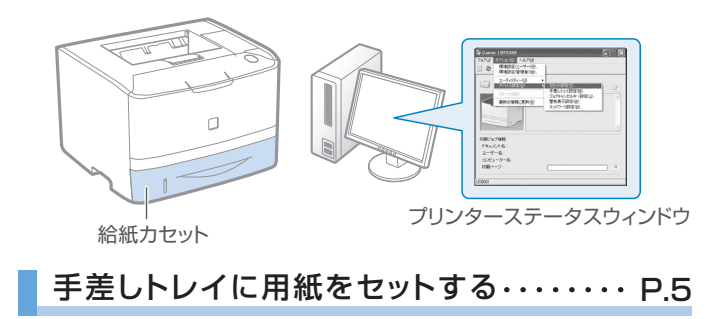

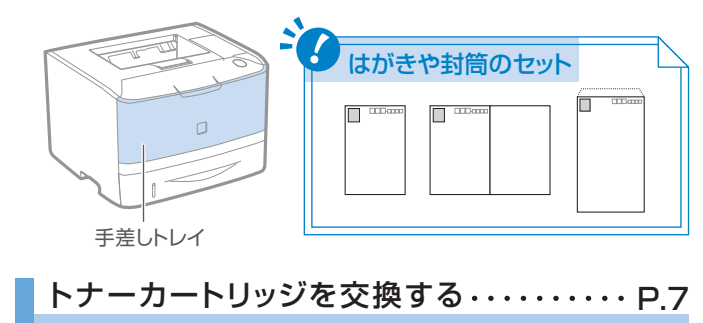

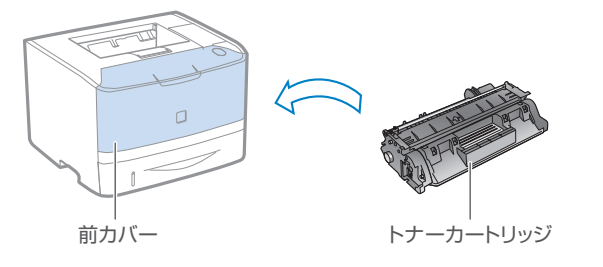

用紙がつまったときは・・・・・ P.11

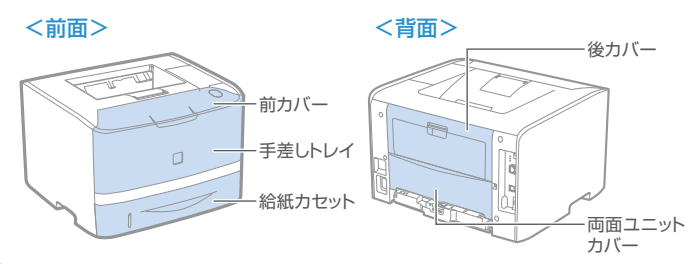

### ランプが点灯/点滅している・・・・・ P.15

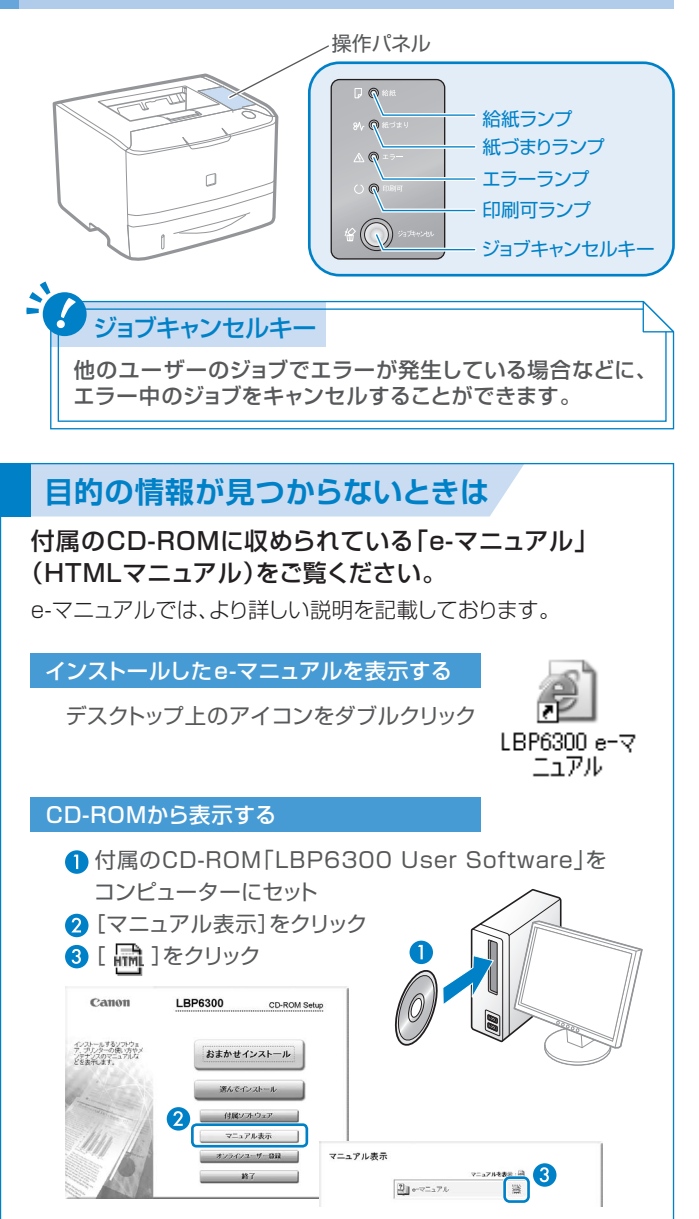

### 給紙カセットに用紙をセットする (普通紙/厚紙)

Point → 使用できる用紙の種類 ・普通紙 (60~90 g/m²) ・厚紙 (91~120 g/m²)

※ ユーザー設定用紙のセット方法は、「e-マニュアル」を参照してください。(Э P.2)

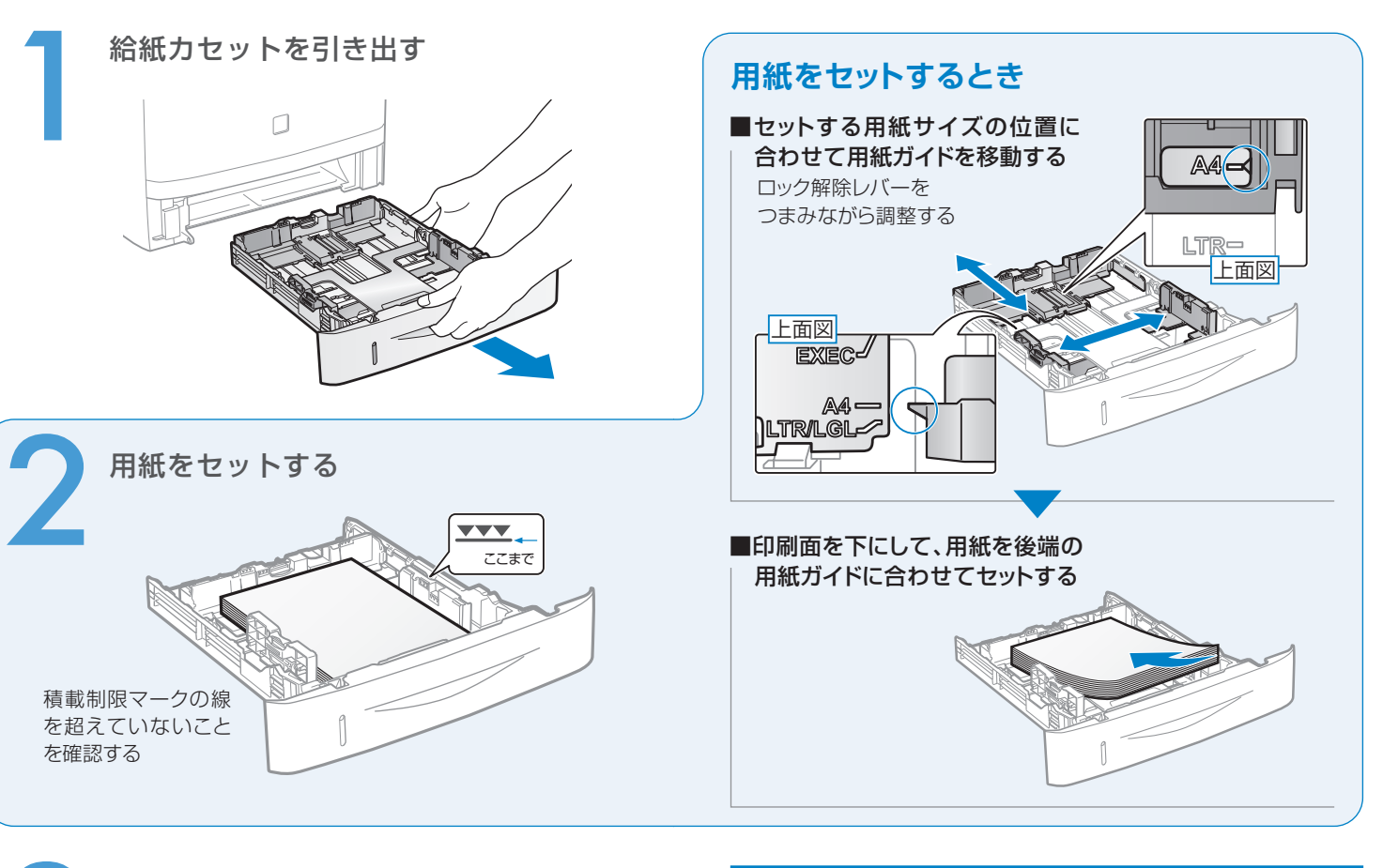

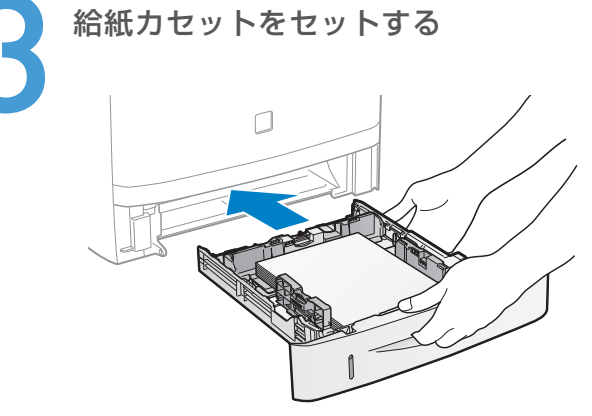

### 用紙サイズを登録する

給紙カセットは自動的に用紙サイズの検知ができないため、 次の手順で用紙サイズを登録してください。

 プリンターステータス ウィンドウを表示 P.18
 [オプション]メニュー から[デバイス設定]→ [カセット設定]を選択
 セットした用紙サイズを 選択
 [OK]をクリック

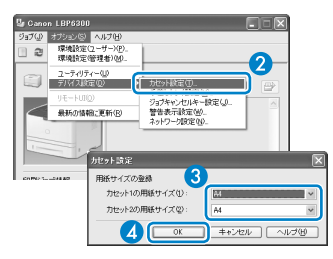

### 手差しトレイに用紙をセットする (普通紙/厚紙/はがき/封筒 など)

#### **P**oint → 使用できる用紙の種類

・普通紙(60~90 g/m<sup>2</sup>)
 ・OHPフィルム
 ・厚紙(91~163 g/m<sup>2</sup>)
 ・ラベル用紙

・はがき ・封筒

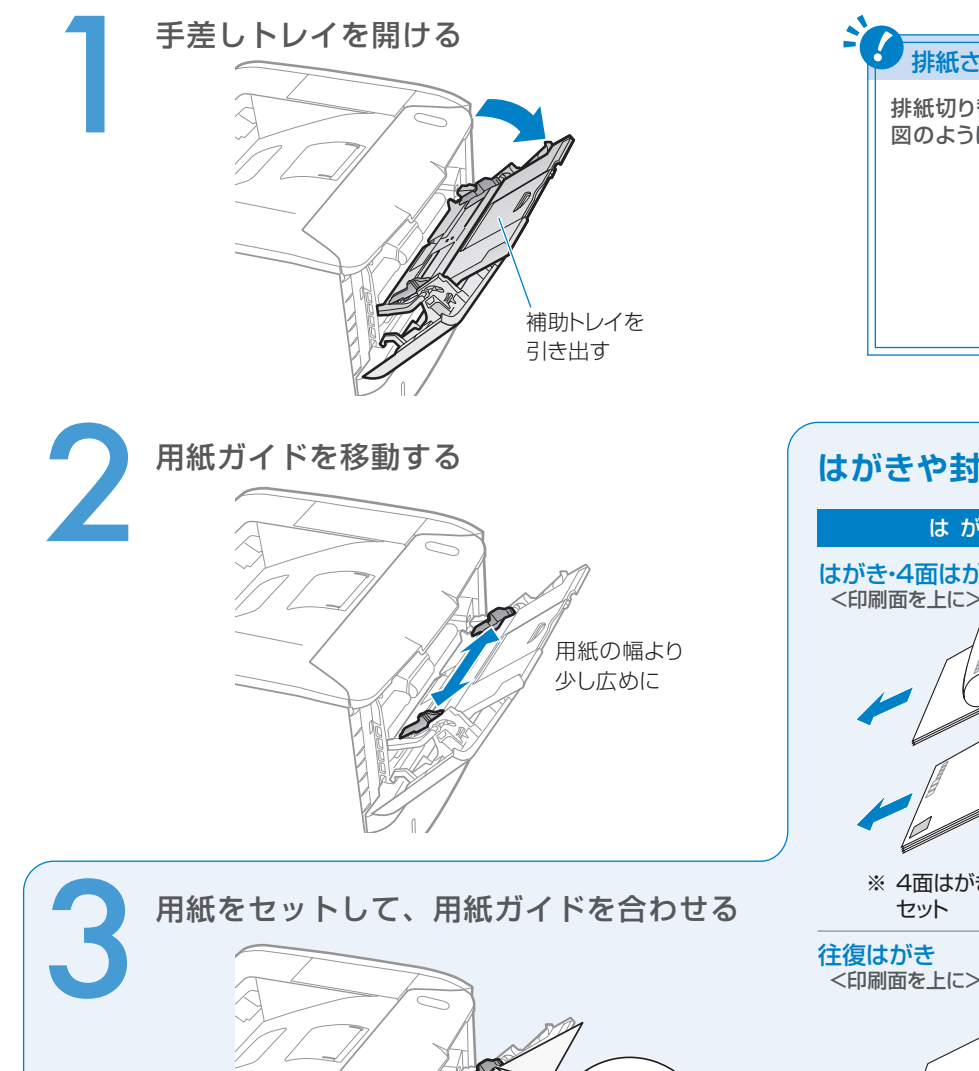

用紙束が積載制限ガイドの

下を通っていることを確認

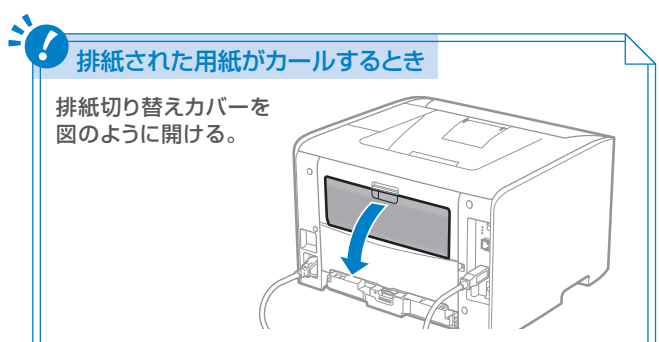

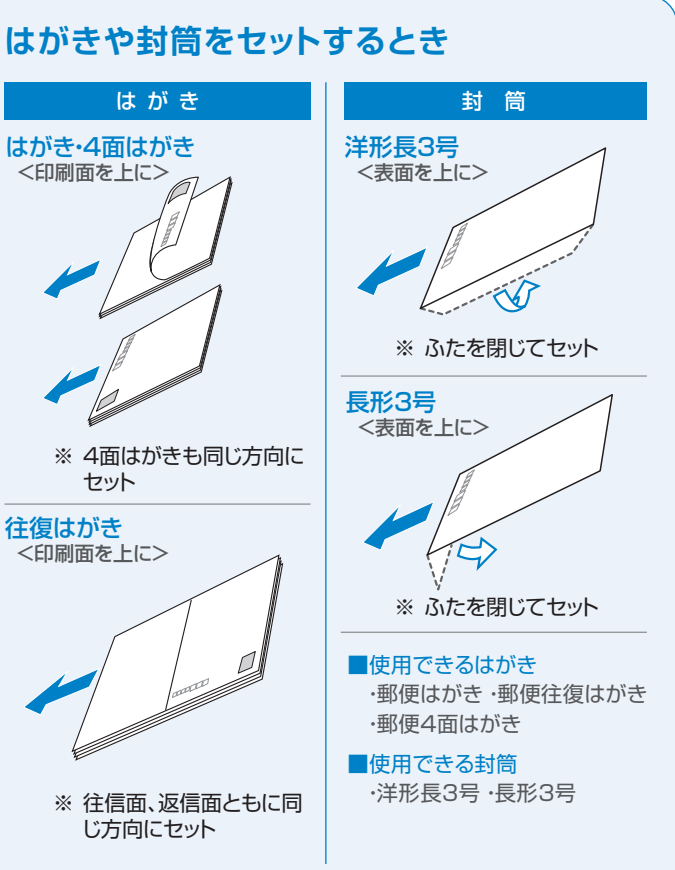

# トナーカートリッジを交換する

トナーカートリッジが寿命に近づくと、次のような症状が出ます。

#### ■プリンターステータスウィンドウにメッセージが表示される

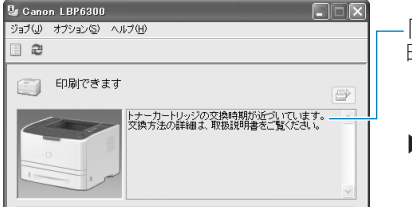

--「トナーカートリッジの交換 時期が近づいています。」

▶プリンターステータス ウィンドウの表示方法 →P.18

#### ■印刷結果に白いすじが入ったり、かすれやムラが出る

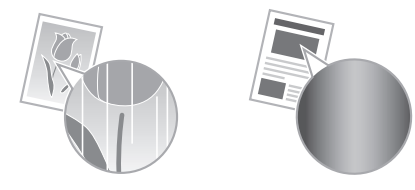

このような症状が出たら、右に記載されている操作を行ってみて ください。トナーが完全になくなるまで、しばらくの間印刷できる ことがあります。

#### 交換用トナーカートリッジを準備する

最適な印刷品位のため、交換用トナーカートリッジは、キヤノン 純正トナーカートリッジのご使用をお薦めします。

| 機種名     | 対応するキヤノン純正トナーカー                          | ・トリッジ |    |
|---------|------------------------------------------|-------|----|
| LBP6300 | Canon Cartridge 519<br>(キヤノン トナーカートリッジ   | 519)  |    |
|         | Canon Cartridge 519 I<br>(キヤノン トナーカートリッジ | 519   | ∏) |

※トナーカートリッジは、本プリンターをお買い求めになった販売 店などでご購入ください。

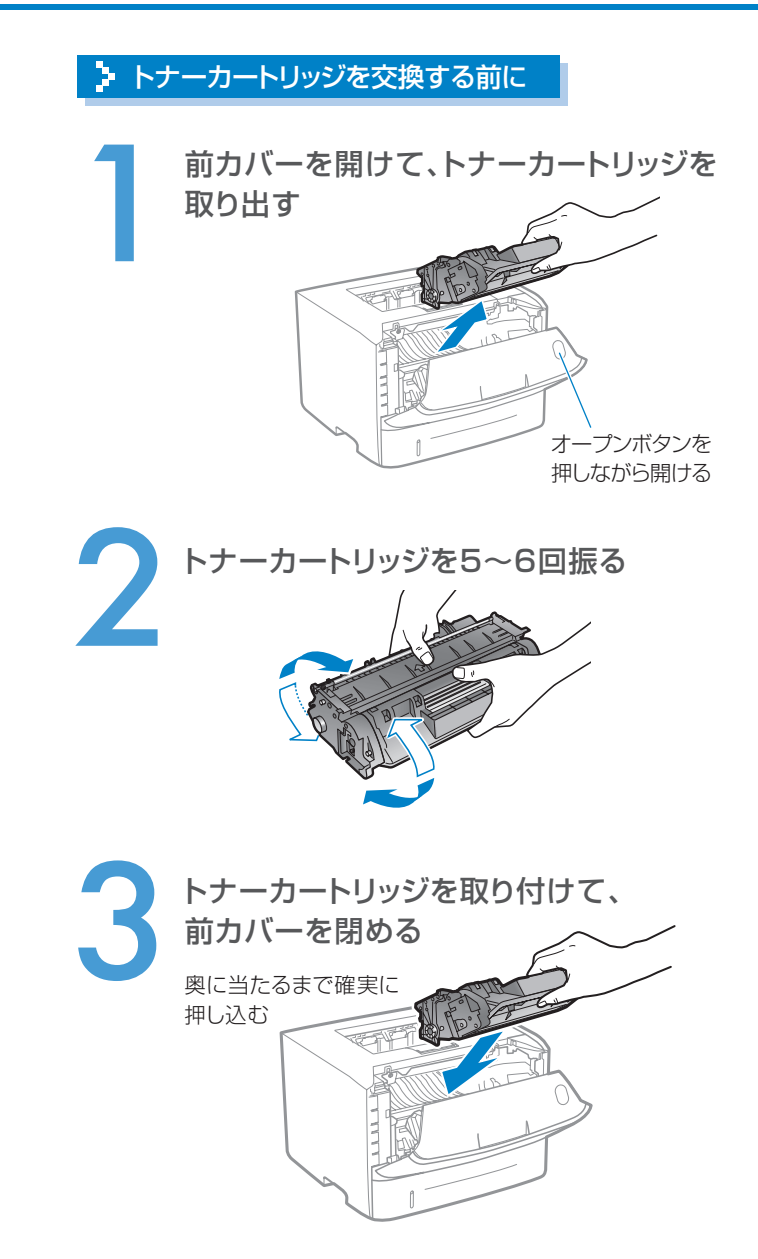

上記の操作をしても印刷結果が改善されないときは、 新しいトナーカートリッジに交換してください。 Э P.9

# トナーカートリッジを交換する

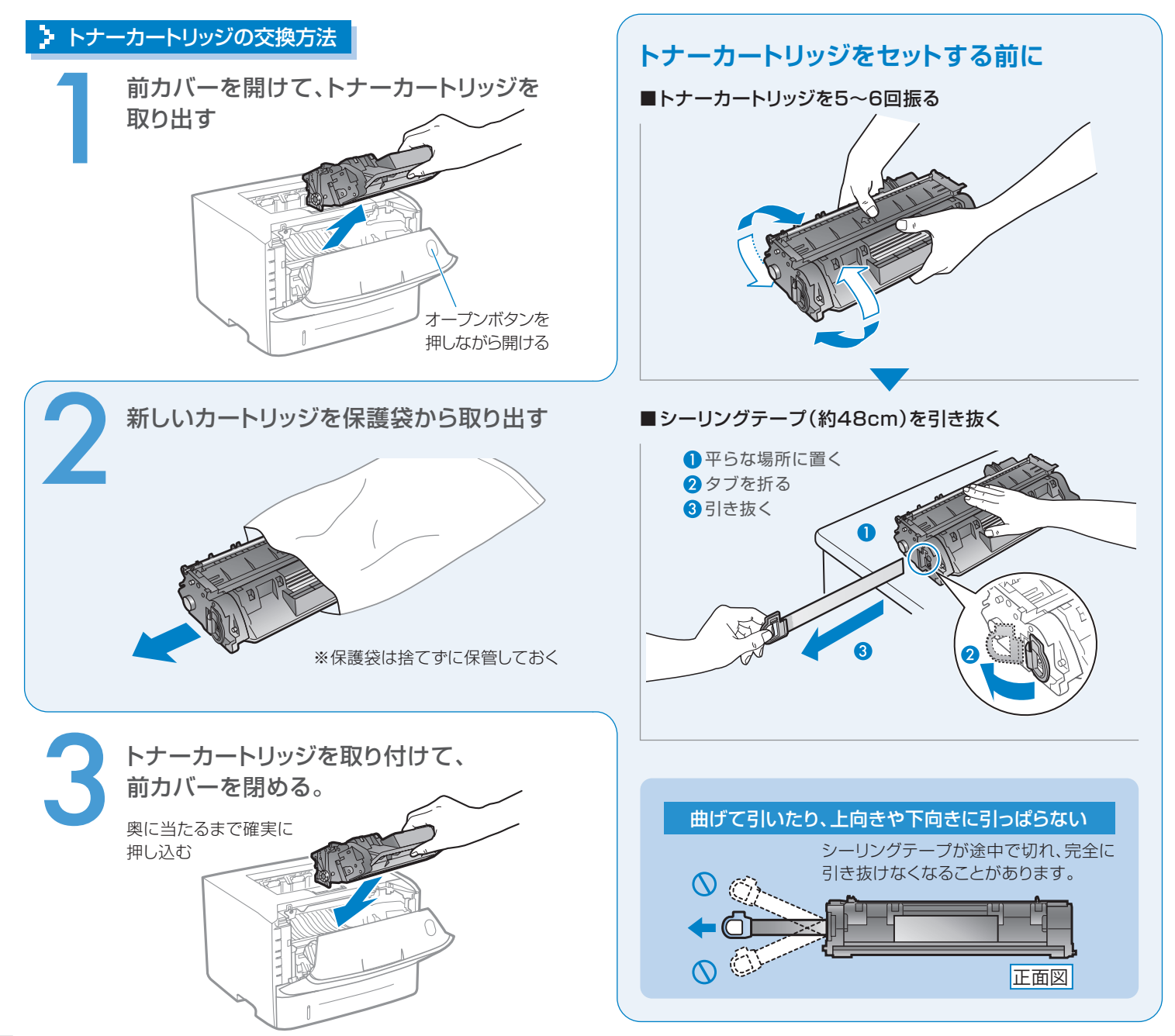

以下の手順で用紙を取り除いてください。簡単に取り除けな いときは、無理に引っぱらず、次の手順に進んでください。

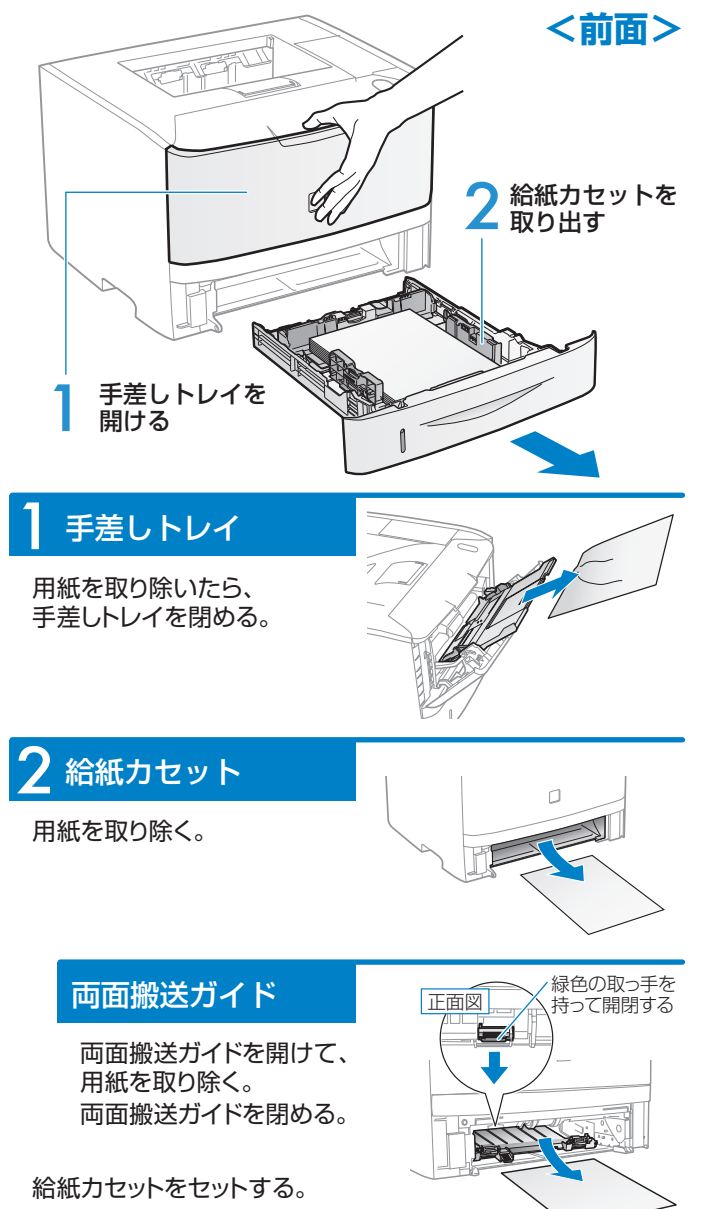

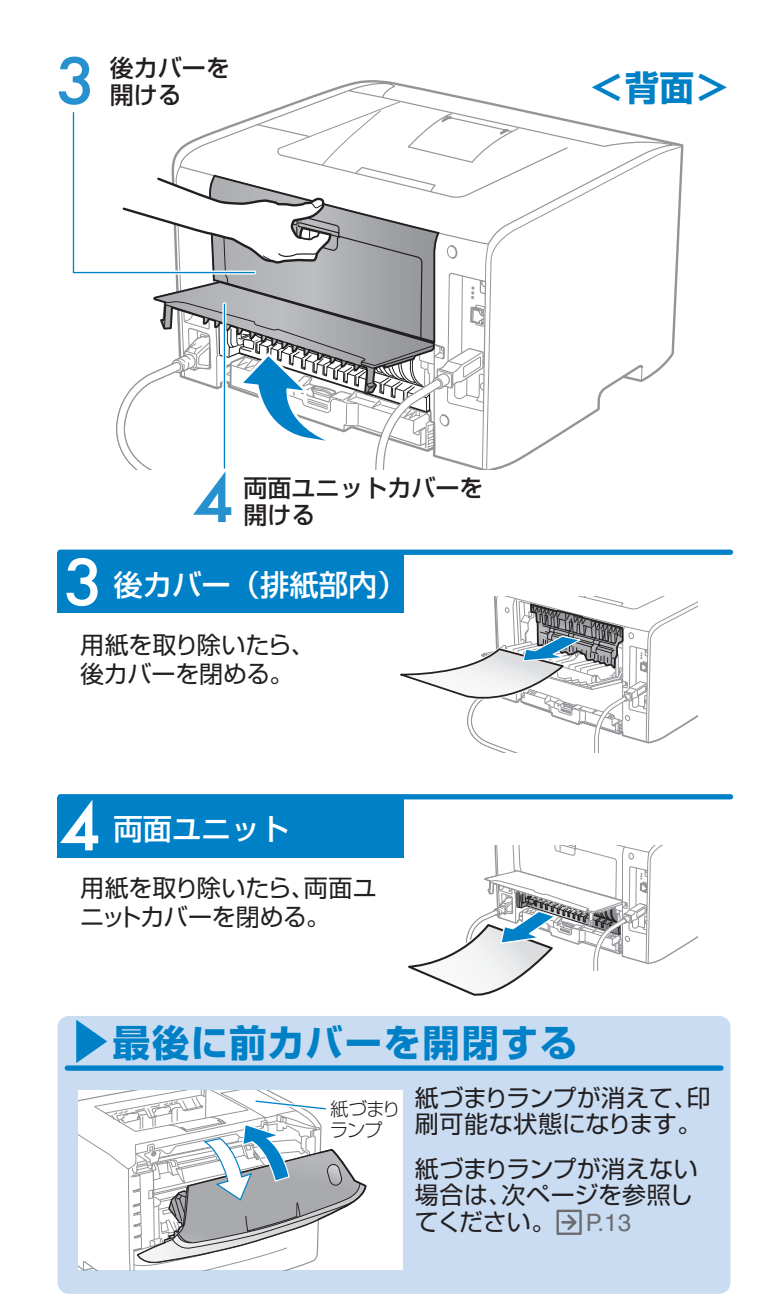

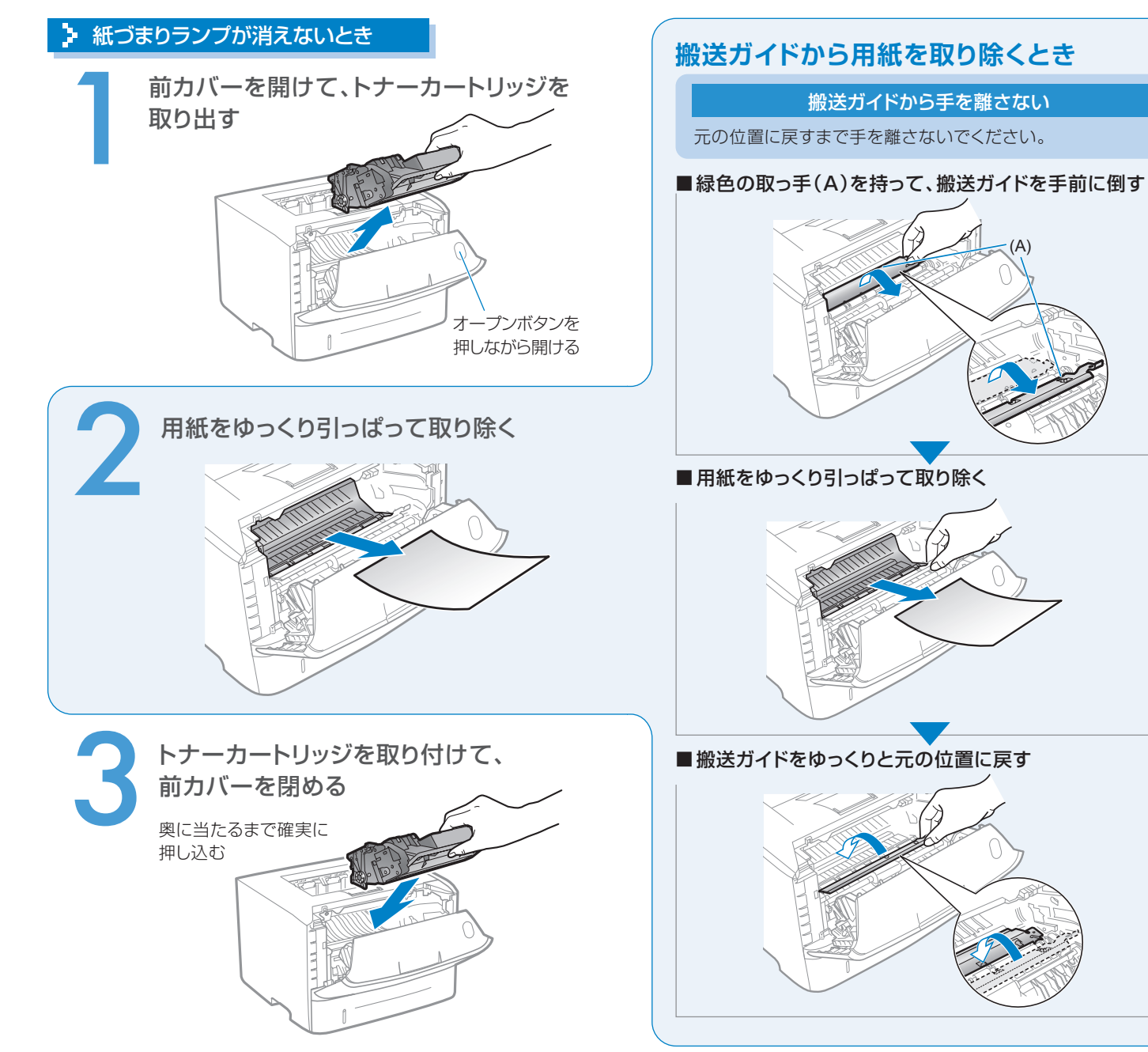

# ランプが点灯/点滅している

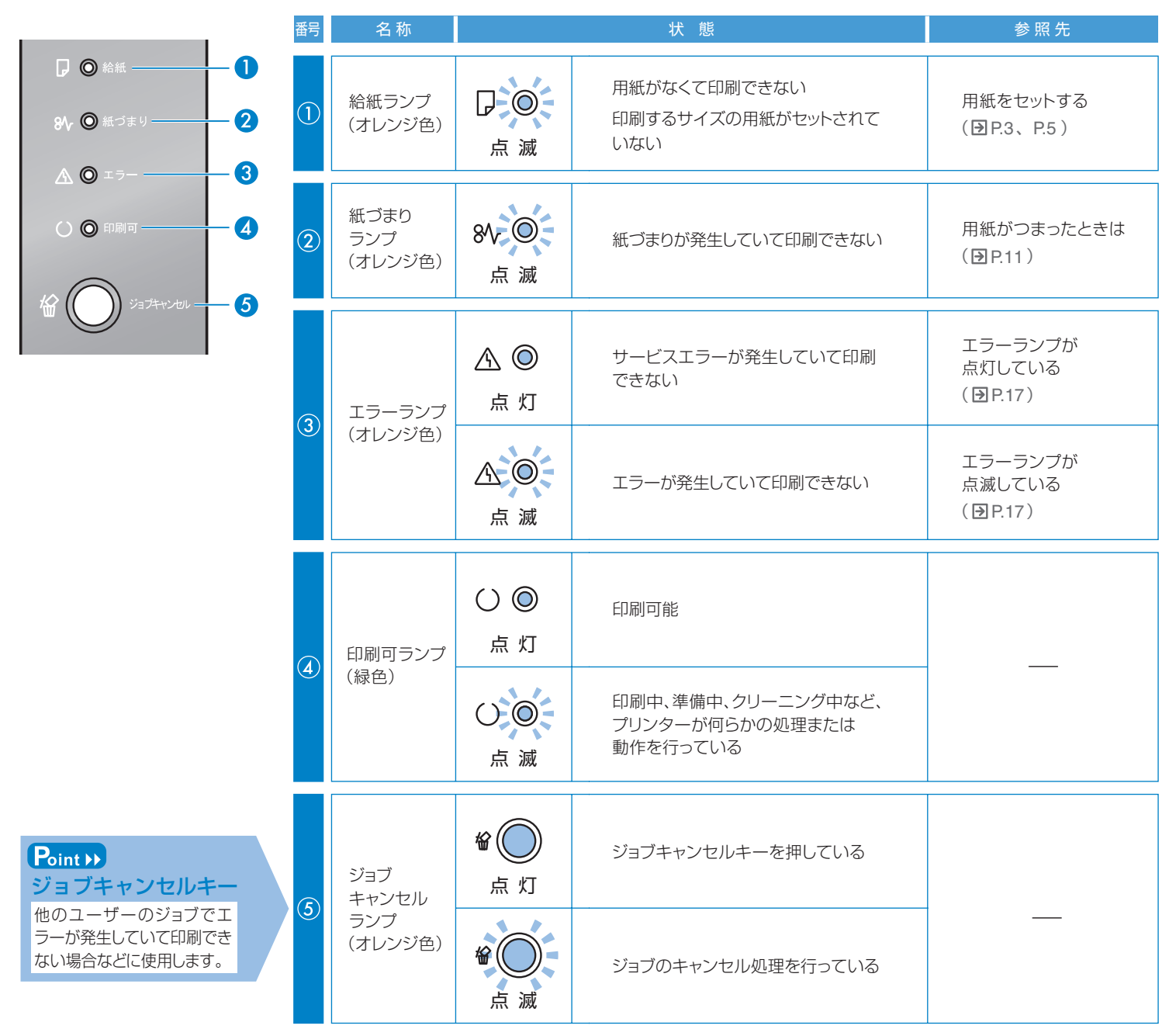

# ランプが点灯/点滅している

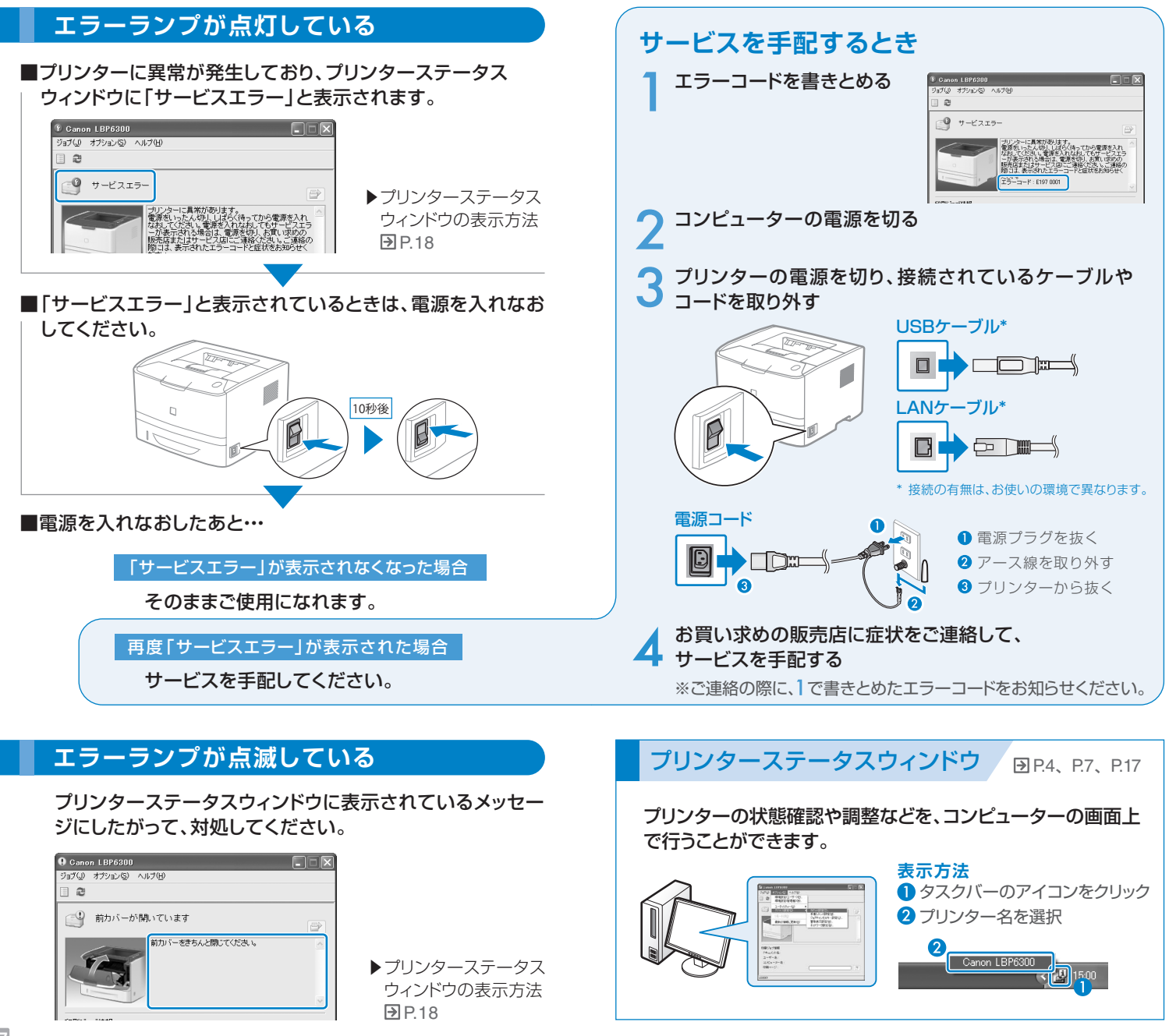